How to add your child's Emergency Contact information:

1. Go to the Dadeschools Mobile app. Login and Click on "Apps"

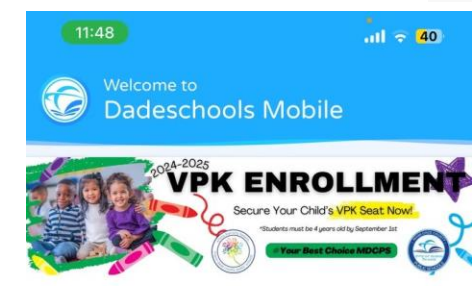

#### VPK ENROLLMENT 2024-2025

There are still open seats for the 2024-2025 school year.

Select from schools with open seats NOW!

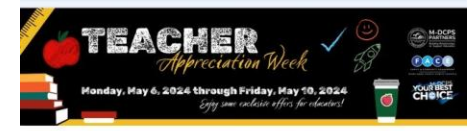

### Teacher Appreciation Week Deals

Exclusive discounts and offers for educators

Celebrating Teacher Appreciation Week 2024 with a list of discounts and offers for educators.

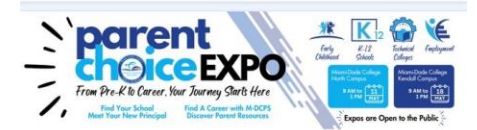

## Ignite Your Child's Future @ the Parent Choice Expo!

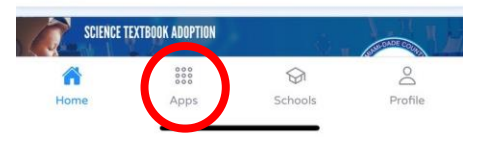

 Vaya a la aplicación móvil de Dadeschools. Inicie sesión y haga clic en "Apps"

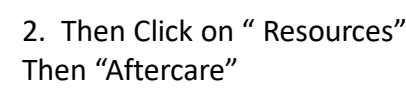

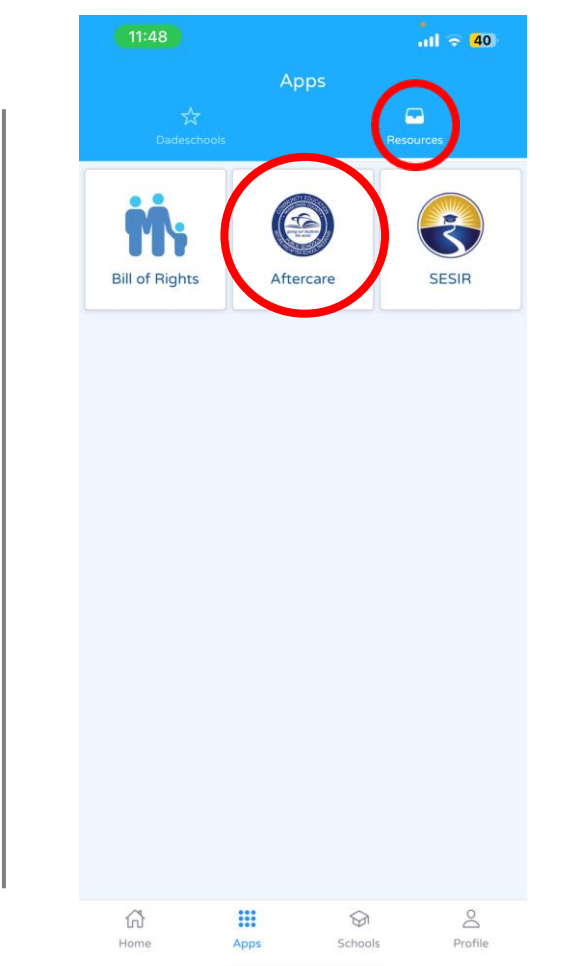

2. Luego haga clic en "Resources" y después en "Aftercare"

# 3. Click on the "3 lines" next to the word PORTAL

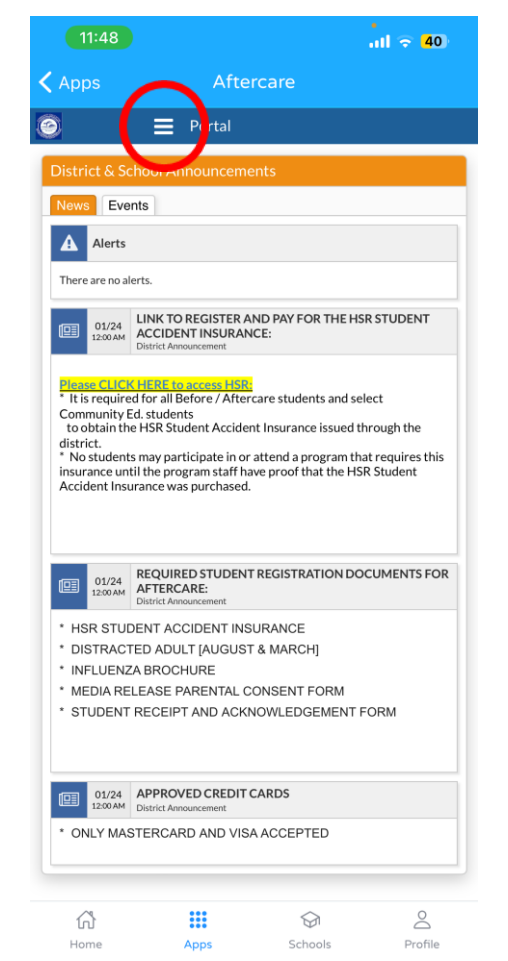

3. Haga clic en las "3 líneas" al lado de la palabra PORTAL

## 4. Under your child's name Click " Child Info"

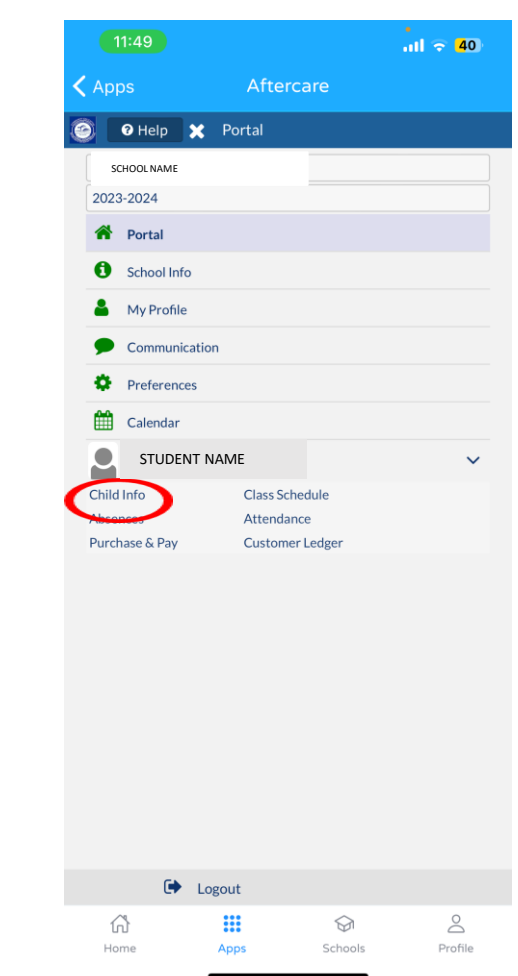

4. Debajo del nombre de su hijo, haga clic en "Child Info"

5. Click on the little "blue arrow" in the left middle of the screen.

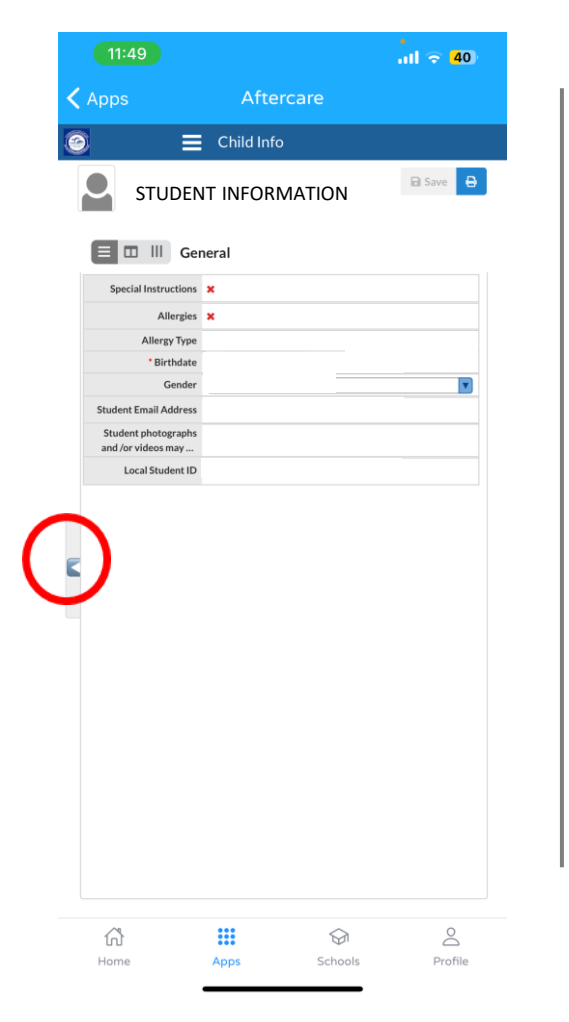

5. Haga clic en la pequeña "flecha azul" en el centro izquierdo de la pantalla.

6. Click on Emergency Contact Information.

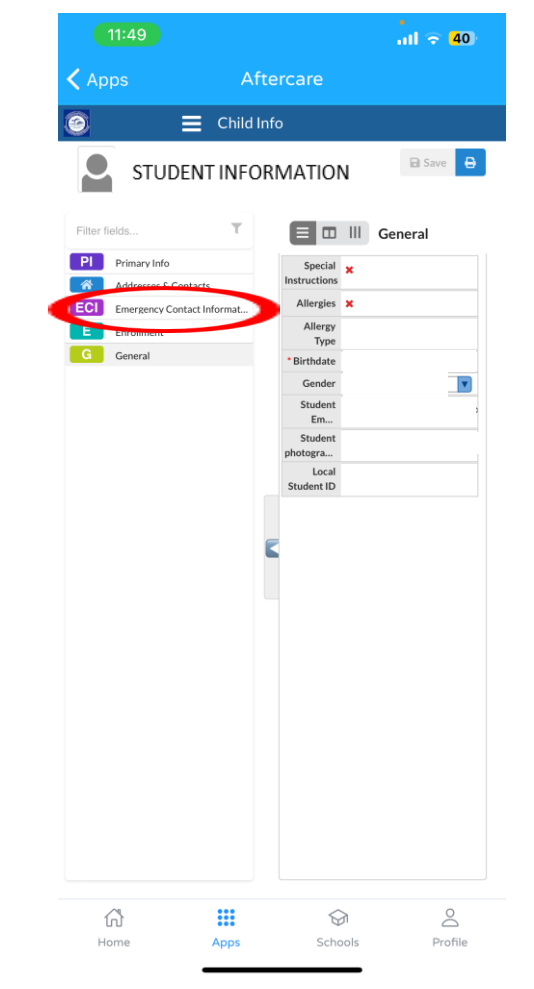

6. Haga clic en Información de contacto de emergencia.

7. Fill out all information Highlighted in red. Make sure all information is filled out correctly.

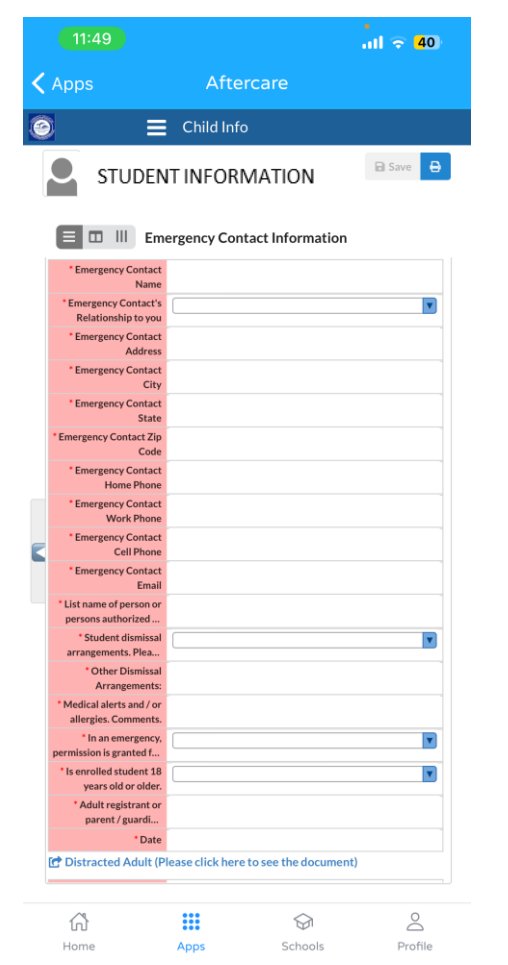

7. Complete toda la información resaltada en rojo. Asegúrese de que toda la información esté completada correctamente. 8. Remember to Click on "Save" before exiting out of the screen.

|                                                               | 11:49                                                               |         |                       | atl 🗢 40 |
|---------------------------------------------------------------|---------------------------------------------------------------------|---------|-----------------------|----------|
| <                                                             | Apps                                                                | Af      | ftercare              |          |
| (2))                                                          |                                                                     | Child   | Info                  | $\frown$ |
| STUDENT INFORMATION                                           |                                                                     |         |                       |          |
| Emergency Contact Information                                 |                                                                     |         |                       | ion      |
|                                                               | permission is granted f                                             |         |                       |          |
|                                                               | * Is enrolled student 18                                            |         |                       | V        |
|                                                               | * Adult registrant or                                               |         |                       |          |
| parent/guardi                                                 |                                                                     |         |                       |          |
|                                                               | *Date                                                               |         |                       |          |
| C Distracted Adult (Please click here to see the document)    |                                                                     |         |                       | ment)    |
| * August: Please sign                                         |                                                                     |         |                       |          |
|                                                               | your name if you ha                                                 |         |                       |          |
|                                                               | * April: Please sign your                                           |         |                       |          |
|                                                               | name if you have re                                                 |         |                       |          |
|                                                               | *Date                                                               |         |                       |          |
| C Influenza Brochure (Please click here to see the document)  |                                                                     |         |                       | cument)  |
| _                                                             | * Please sign your name                                             | e       |                       |          |
|                                                               | if you have read a                                                  |         |                       |          |
|                                                               | Student Despirit and Asknowledgement Form (Disses slick have to see |         |                       |          |
|                                                               | the document)                                                       | ACKNOWR | ase click here to see |          |
|                                                               | * Please sign your name                                             |         |                       |          |
|                                                               | Media Release Parental Concent Form (Please click here to see the   |         |                       |          |
| document)                                                     |                                                                     |         | k here to see the     |          |
|                                                               | * Have you read and                                                 |         |                       |          |
|                                                               | agree to the terms of t                                             |         |                       |          |
|                                                               | * Please sign your name                                             |         |                       |          |
| T Student Accident Insurance (Please click here)              |                                                                     |         |                       |          |
| Student Accident No Files                                     |                                                                     | 5       |                       |          |
| Additional student information (entered by office staff only) |                                                                     |         |                       | f only)  |
|                                                               | â                                                                   |         |                       | 0        |
|                                                               | Home                                                                | Apps    | Schools               | Profile  |
|                                                               |                                                                     |         |                       |          |

8. Recuerde hacer clic en "SAVE" antes de salir de la pantalla.